## Ⅳ-10. 個人スケジュール表

概 要

個人別、日付別、職場別に個人スケジュールを印刷します。

画面説明

《個人スケジュール表 画面イメージ》

|      | 動次郎 Enterprise                  |                                                                                                    |                   |                                                          |                       |            |            | <u>⋜ニュアル</u> |     |
|------|---------------------------------|----------------------------------------------------------------------------------------------------|-------------------|----------------------------------------------------------|-----------------------|------------|------------|--------------|-----|
|      |                                 |                                                                                                    | 前準備 個人書           | 愛定   スケジュール                                              | 打刻 締め                 | アラームリスト 申言 | 清 タイムレコータン | 予約  在席/伝     | i   |
|      | 日通花子                            |                                                                                                    | 個人スケジ             |                                                          |                       |            |            | トップページへ      | ヘルプ |
| لے   | N                               |                                                                                                    | (                 | 2) (3)                                                   |                       |            |            | -1           |     |
| (1   | 期間                              |                                                                                                    | 2011/01/31        |                                                          | n .=20                |            |            | _            |     |
| لم   |                                 | 個人を選択し直してください。                                                                                                    |                   |                                                          |                       |            |            |              |     |
| (4   | 出力形式                            | ○個人別 ○日付別 ④                                                                                                    | ) 職場 別            | e l                                                      |                       |            |            | -            |     |
| (5   | 雇用                              | 01 止社員<br>02 契約社員<br>03 派遣社員<br>04 嘱託<br>05 パート                                                                                                    | ▲<br>▼            |                                                          |                       |            |            |              |     |
| 6    | 職場                              | 1000000 本社職場<br>1001000 財務部<br>010000002 人事<br>1018000 財務部<br>1018020 営業1課                                                                                              | <b>■</b>          |                                                          |                       | )          |            | _            |     |
| 9    | 分類                              | 0000000001 薬剤師<br>0000000002 マネジメ<br>0000000003 レジ<br>0000000004 レジ&搬<br>0000000005 フロアE                                                                                | ント 職<br>入         | 00001 代表<br>00002 代表<br>00003 営業<br>00004 部長<br>00005 課長 | 取締役社長<br>取締役専務<br>本部長 |            |            |              |     |
| (11) | 在/休/退区分                         | ☑ 在職者   ☑ 休業                                                                                                    | 者 👘 🗌 休職者         | □ 退職者                                                    |                       |            |            |              |     |
|      | (12                             | と 上記選択内容から 絞り                                                                                                    | 込みます。             | 14                                                       | <u>۱</u>              |            |            |              |     |
|      |                                 | 00000001     日通     花子       00000002     日通     純一       00000005     日通     一郎       00000006     日通     二郎       00000008     日通     二郎       00000009     日通     三子 | Êß<br>▼           |                                                          |                       |            |            |              |     |
| (16  | 時刻設定                            | グラフのスタート時刻を回り 🔽 時から表示する。                                                                                                    |                   |                                                          |                       |            |            |              |     |
| Τ    | 出力設定 (17                        | ■ 実績グラフを表示する 改ページの指定なし ■ (18)                                                                                                    |                   |                                                          |                       |            |            | _            |     |
| لم   | (19) ☑ 選択した職場 の異動前・異動後のデータを表示する |                                                                                                    |                   |                                                          |                       |            |            |              |     |
| (20  | 武示項日                            | 1行目                                                                                                    | 2行目               | 3行目                                                      | 4行目                   | 5行         |            |              |     |
| T    | (2                              | 表示                                                                                                    | Takesica (1181 da | 1#180*13/01                                              |                       | 1607       |            | 1            |     |
|      | 2                               | 2 印刷                                                                                                    |                   |                                                          |                       |            |            | -            |     |

## 《個人スケジュール表 項目説明》

(1) ~(3) 「抽出画面の説明」をご覧ください。

(4)入力形式 個人スケジュールを出力する形式を個人別/日付別/職場別から選択します。
※個人別:指定期間のデータを1人分ずつ抽出します。
日付別:指定期間、指定個人のデータを1日毎に抽出します。

職場別:指定期間、指定個人のデータを職場毎に抽出します。

(5) ~(15) 「抽出画面の説明」をご覧ください。

(16)時刻設定 スケジュールをグラフ表示する際のグラフの開始時刻を設定します。
0~12時まで選択できます。
※個人別、日付別を選択している場合のみ、設定可能です。

(17)実績グラフを表示する

日別の実績が存在する場合には、勤務実績時間をグラフで表示しま す。 ※個人別、日付別を選択している場合のみ、設定可能です。

(18) 改ページの指定 ひページをするタイミングを指定します。 ※職場別を選択している場合のみ、設定可能です。

(19)選択した職場の異動前・異動後のデータを表示する。 職場の異動が発生した場合に選択した職場に異動してくる前のデー タや、選択した職場から異動した後のデータを画面上に表示したい 場合に選択します。 ※職場別を選択している場合のみ、設定可能です。

- (20)表示項目出力する項目を選択します。※職場別を選択している場合のみ、設定可能です。
- (21)表示「合計表示項目選択」画面を開きます。※職場別を選択している場合のみ、設定可能です。
- (22)印刷 個人一覧で選択した個人のスケジュールを、設定した期間、入力形 式、表示項目で出力します。